## **CRIANDO AGENDA COMPARTILHADA ZIMBRA - FEF**

A Agenda do Zimbra pode ser compartilhada com usuários da FEF ou pode ser publicada para a visualização de qualquer pessoa.

1) Para criar uma agenda compartilhada escolha a agenda que deseja compartilhar, clique com o botão direito do mouse, escolha a opção **compartilhar a agenda**. Observe a imagem abaixo:

| FFF Con zimbra            |                  |               |                |           |              |                     |
|---------------------------|------------------|---------------|----------------|-----------|--------------|---------------------|
| E-mail Contatos           | Agenda Ta        | arefas        | Porta-arc      | quivos    | Preferências |                     |
| Novo compromisso          | -                | Apagar        |                |           | Hoje         |                     |
| ▼ Agendas                 | ¢.               | 2017          |                | Dom,      | 5 de Nov     | Seg,                |
| 🔽 🛅 Agenda                | _                |               |                |           |              |                     |
| 🗌 📄 informatica           | 📆 Nova agend     | la .          | [nl]           |           |              |                     |
| Lixeira                   | Compartilha      | ar agenda     |                |           |              |                     |
| 🔲 💀 Filipe Figueira's Cak | 🖶 Mover          |               |                |           |              |                     |
| 🗌 💀 Vitor Paganotti Nice  | a 🚺 Editar propr | iedades       |                |           |              |                     |
| Buscas                    | C Recarregar     | ma janela s   | [r]<br>eparada |           |              |                     |
| ▼ Marcadores              | 3/2              | 10:00         |                |           |              |                     |
| 🎺 Alerta                  |                  | $\rightarrow$ |                |           |              | _                   |
| 🍼 interssante             |                  | 11:00         | 11:00 - Li     | igar para | •            | 11:00 - Ligar para. |
| 🍼 oi                      |                  | 12:00         |                |           |              |                     |
| 🖉 root (1)                |                  | 12.00         |                |           |              |                     |
| 🎺 ver                     |                  | 13:00         |                |           |              |                     |
| 🛷 ver1                    |                  |               |                |           |              |                     |
|                           |                  | 14:00         |                |           |              |                     |

2) As opções devem ser cuidadosamente ajustadas, no exemplo estamos compartilhando a agenda com apenas um usuário e ele poderá gerenciar os compromissos, mas não poderá administrar a agenda toda (Opção Gerenciador):

| Nome:                                                                                                    |                                                                                                    |  |  |  |  |  |
|----------------------------------------------------------------------------------------------------|----------------------------------------------------------------------------------------------------|--|--|--|--|--|
|                                                                                                    | Agenda                                                                                                    |  |  |  |  |  |
| Tipo:                                                                                                    | Agenda                                                                                                    |  |  |  |  |  |
| Compartilhar com:                                                                                                    | <ul> <li>Usuários ou grupos internos</li> </ul>                                                                                                    |  |  |  |  |  |
|                                                                                                    | <ul> <li>Convidados externos (apenas visualização)</li> </ul>                                                                                                    |  |  |  |  |  |
|                                                                                                    | <ul> <li>Público (apenas para visualização, não é necessário senh</li> </ul>                                                                                                    |  |  |  |  |  |
|                                                                                                    | E-mail: adalberto@fef.unicamp.br ×)                                                                                                    |  |  |  |  |  |
| Papel                                                                                                    |                                                                                                    |  |  |  |  |  |
| O Nenhum                                                                                                    | Nenhum                                                                                                    |  |  |  |  |  |
| O Visualizado                                                                                                    | r Visualizar                                                                                                    |  |  |  |  |  |
| Gerenciado                                                                                                    | r Visualizar Editar Adicionar Remover                                                                                                    |  |  |  |  |  |
|                                                                                                    | Visualizar, Editar, Adicionar, Remover, Administrar                                                                                                    |  |  |  |  |  |
| Permitir que us<br>particulares.<br>Mensagem                                                                                                | suărios vejam meus compromissos                                                                                                    |  |  |  |  |  |
| Enviar mensa                                                                                                    |                                                                                                    |  |  |  |  |  |
| Enviar mensa                                                                                                    | geni padroo                                                                                                    |  |  |  |  |  |
| Enviar mensar<br>Observação: A<br>item compartil<br>informações de                                                                          | A mensagem padrão exibe o seu nome, o nome do<br>hado, as permissões concedidas aos destinatários e<br>e login, se necessário.                                                                                                    |  |  |  |  |  |
| Enviar mensar<br>Observação: A<br>item compartil<br>informações do                                                                          | A mensagem padrão exibe o seu nome, o nome do<br>hado, as permissões concedidas aos destinatários e<br>e login, se necessário.                                                                                                    |  |  |  |  |  |
| Enviar mensa<br>Observação: A<br>item compartil<br>informações de<br>- URL<br>Para permitir que                                             | A mensagem padrão exibe o seu nome, o nome do<br>hado, as permissões concedidas aos destinatários e<br>e login, se necessário.<br>outros acessem este item, direcione-os para esta URI.                                             |  |  |  |  |  |
| Enviar mensa<br>Observação: A<br>item compartil<br>informações de<br>- URL<br>Para permitir que<br>ICS: https://ome                         | A mensagem padrão exibe o seu nome, o nome do<br>hado, as permissões concedidas aos destinatários e<br>e login, se necessário.<br>outros acessem este item, direcione-os para esta URL.<br>ga.fef.unicampr@fef.unicamp.br/Calendar  |  |  |  |  |  |
| Enviar mensa<br>Observação: A<br>item compartil<br>informações du<br>- URL<br>Para permitir que<br>ICS: https://ome<br>Visualizar: https:// | A mensagem padrão exibe o seu nome, o nome do<br>hado, as permissões concedidas aos destinatários e<br>e login, se necessário.<br>outros acessem este item, direcione-os para esta URL.<br>ga.fef.unicampr@fef.unicamp.br/Calendar. |  |  |  |  |  |

Caso queria um compartilhamento público (qualquer pessoa pode ver), marque a opção "Convidados externos" e publique o link "Visualizar". Finalize clicando em OK.

3) O usuário convidado a participar da Agenda receberá um e-mail com o convite, devendo Aceitar ou Rejeitar sua participação (ex.: circulo em vermelho abaixo):

| E-mail Contatos                                                                                   | Agenda Tarefas Porta-arquivos Preferências                                                                                       |                                                                                                    |  |  |
|---------------------------------------------------------------------------------------------------|----------------------------------------------------------------------------------------------------|----------------------------------------------------------------------------------------------------|--|--|
| Nova mensagem                                                                                     | Responder Responder a todos Encaminhar Arquivar Apagar Spam 📇 🗸 Ações 🔻                                                          |                                                                                                    |  |  |
| ▼ Pastas de e-mail                                                                                | Classificado por: Data   Classificado por: Data   100 de 14669 mensagens                                                         | Compartilhamento criado: Calendar compartilh                                                                                                    |  |  |
| 🔻 🛓 Entrada (14653) 🔹 🔻                                                                           | Demer Adalberto Demer 10:56                                                                                                    | De: Demer Adalberto Demer                                                                                                    |  |  |
| Importante (2) Enviadas                                                                           | 🔄 Compartilhamento criado: Calendar compartilhado por Adalberto Demer - Adalberto Demer compartilhou " 🏱                         | Para: (adalberto@fef.unicamp.br)                                                                                                    |  |  |
| Rascunhos (1)                                                                                     | <ul> <li>zabbix</li> <li>Zabbix database is down Zabbix database is down.</li> </ul>                                             | Aceitar compartilhamento Recusar o compartilhamento Adalberto Demer compartilhou "Calendar" com                                                                                                    |  |  |
| Uixeira<br>Buscas                                                                                 | • zabbix     06 de Out       Image: Stabbix database is down Zabbix database is down.     Image: Stabbix database is down.       | 6 de Out     Item compartilhado: Calendar (Pasta Agenda)       Proprietário: Adalberto Demer       Beneficiado: adalberto       6 de Out     Papel: Gerenciador       Ações permitidas: Visualizar, Editar, Adicionar, Remover |  |  |
| vivarcadores     vivarcadores     vivarcadores     vivarcadores     vivarcadores     vivarcadores | Image: Stabbix     06 de Out       Image: Stabbix database is down Zabbix database is down.     Image: Stabbix database is down. |                                                                                                    |  |  |
|                                                                                                   | cabbix     66 de Out     Zabbix database is down Zabbix database is down.                                                        |                                                                                                    |  |  |

4) Ao clicar em "Aceitar Compartilhamento" a janela abaixo é exibida, basta confirmar clicando no botão "Sim"

| Aceitar compartilhamento                                                                                                    |                                      |                     |
|----------------------------------------------------------------------------------------------------|--------------------------------------|---------------------|
| Adalberto Demer compartilhou sua pasta Calenda                                                                                                    | ar com você                          |                     |
| Eles concederam a você o papel de Gerenciador, o<br>é possível Visualizar e Editar itens na pasta.<br>é possível Adicionar e Remover itens da pas<br>é possível Aceitar e Recusar ações de fluxo d | que signific<br>ta.<br>le trabalho j | a:<br>para a pasta. |
| Deseja aceitar este compartilhamento?                                                                                                    |                                      |                     |
| Nome: Adalberto Demer's Calendar                                                                                                    |                                      |                     |
| Cor: Azul 👻                                                                                                    |                                      |                     |
| Não enviar e-mail sobre este compartilham                                                                                                    | ento 🔻                               |                     |
|                                                                                                    | Sim                                  | Não                 |

5) A agenda do usuário passa então a ser exibida para o usuário convidado, com as permissões concedidas pelo usuário que fez o compartilhamento da agenda:

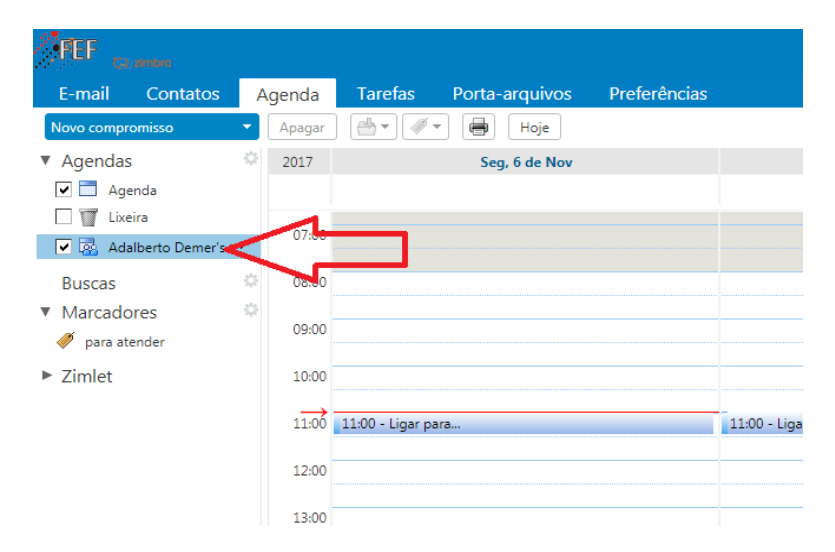